# **HOMEPICK** [기업] 사용 매뉴얼

이용대상

- 기업 관리자 (PC)
- 기업 회원 (Mobile/PC)

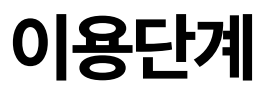

홈픽 기업 서비스의 전체 프로세스입니다.

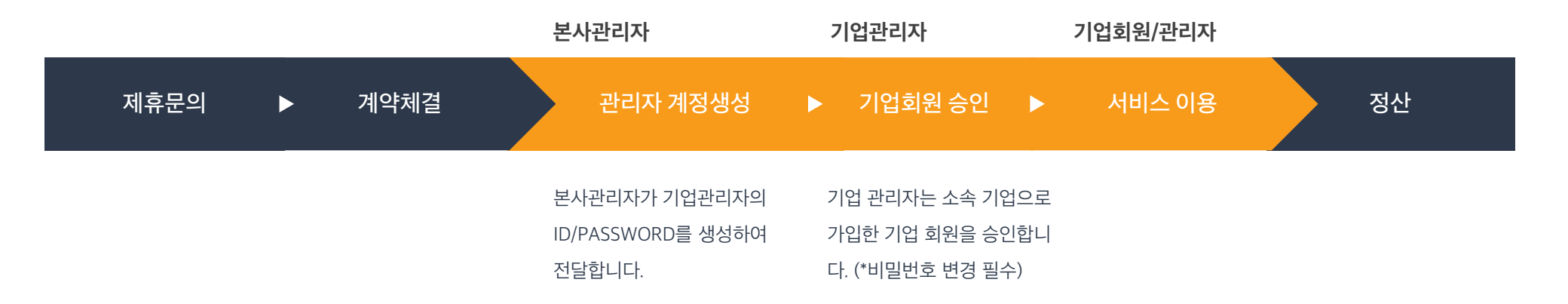

- Step 01. 로그인: 기업관리자는 전달받은 계정으로 Homepidk 사이트(PC)에서 로그인합니다.
- Step 02. 직원관리: 소속된 기업으로 가입한 직원을 승인하고 관리합니다.
- Step 03. 기업배송:기업의 모든 배송 현황과 내역을 확인할 수 있습니다.

Step 05. 배송신청&대량신청:기업의 모든 배송을 신청할 수 있습니다.

Step 04. MY배송: 로그인한계정으로 신청한배송 내역을 확인할 수 있습니다.

기업관리자는 PC Web에서 로그인을 권장합니다.

기업관리자

기업관리자메뉴:배송신청, MY배송, 대량신청, 기업배송, 직원관리

기업 관리자는 본사 관리자에게 전달받은 계정 정보로 Homepick 사이트에 로그인합니다. (\*로그인 후 비밀번호 변경 필요)

| ÷  |            | 로그인/가입               |
|----|------------|----------------------|
|    |            |                      |
| 이메 | 베일(아이디)로 로 | !그인                  |
|    |            | @                    |
| 비역 | 비밀번호 입력    | 보기                   |
|    |            |                      |
|    | 회원         | 현가입 아이디/비밀번호를 잊어버리셨니 |
|    |            |                      |
|    |            |                      |
|    |            |                      |
|    |            |                      |
|    |            |                      |

직원관리 : 소속된 기업으로 가입한 직원을 승인하고 관리합니다.

| ≡ | Номеріск | 배송신청 | MY배송    | 대량신청         | 기업배송            | 직원관리          |     |               |      |      | Ω | yskangmaster@goodsflow.com |
|---|----------|------|---------|--------------|-----------------|---------------|-----|---------------|------|------|---|----------------------------|
|   |          |      | 날짜 ∨    | 상태 🗸         | Q. 검색어를 입력      | 하세요           |     |               |      | 검색 Q |   |                            |
|   |          |      | 승인대기중 ( | (1명)         |                 |               |     |               |      |      | - |                            |
|   |          |      | 1       | 2021. 07. 23 | yskangtest0723@ | goodsflow.com | 흥길동 | 010-8810-0391 | 플랫폼팀 | 승인   |   |                            |
|   |          |      | 전체 (1명) |              |                 |               |     |               |      |      |   |                            |
|   |          |      | 1       | 2021. 07. 15 | yskangtest@g    | oodsflow.com  | 흥길동 | 010-9357-2060 | 기획팀  |      |   |                            |
|   |          |      | 10 🗸    |              |                 |               | 1   |               |      |      |   |                            |
|   |          |      |         |              |                 |               |     |               |      |      |   |                            |
|   |          |      |         |              |                 |               |     |               |      |      |   |                            |
|   |          |      |         |              |                 |               |     |               |      |      |   |                            |
|   |          |      |         |              |                 |               |     |               |      |      |   |                            |
|   |          |      |         |              |                 |               |     |               |      |      |   |                            |
|   |          |      |         |              |                 |               |     |               |      |      |   |                            |
|   |          |      |         |              |                 |               |     |               |      |      |   |                            |
|   |          |      |         |              |                 |               |     |               |      |      |   |                            |
|   |          |      |         |              |                 |               |     |               |      |      |   |                            |
|   |          |      |         |              |                 |               |     |               |      |      |   |                            |

홈픽 사이트(기업관리자로그인후)>직원관리

기업배송 : 기업의 모든 배송 현황과 내역을 확인할 수 있습니다.

| ≡ | HOMEPICK | 배송신청 MY배송                                       | : 대량신청   | 기업배송               | 직원관리                                    |                             |          | Q        | yskangmaster@goodsflow.com |
|---|----------|-------------------------------------------------|----------|--------------------|-----------------------------------------|-----------------------------|----------|----------|----------------------------|
|   |          | 날짜 🗸 배송                                         | 능종류 ✔ 배송 | 송상태 ✔ Q 운          | 송장번호, 주문번호, 이름, 출도착주소, 성                | 상품명 중 한 가지를 입력혀             | 해주세요.    | 검색 Q     |                            |
|   |          | 전체(15)                                          |          |                    |                                         |                             |          |          |                            |
|   |          | 2021. 07. 15(목)                                 | 오는피어     | 강*솔                | 、 테*트                                   | 이바/자희                       | 6 500 81 | 주문상세보기 > |                            |
|   |          | 160006362062                                    | 포글릭집     | 강남구 논현로132길        | → 강남구 도산대로                              | 브린/입와<br>                   | 0,000편   | 취소       |                            |
|   |          | 2021. 07. 15(목)<br>2                            | 오늘픽업     | 강*솔                | , 테*트<br>→                              | 일반/잡화                       | 6,500원   | 주문상세보기 > |                            |
|   |          | 160006362061                                    |          | 강남구 논현로132길        | 강남구 도산대로                                | 글근/립邦                       |          | 취소       |                            |
|   |          | 2021. 07. 15(목)<br>3 <b>160006262060</b>        | 오늘픽업     | 강*솔<br>가나그 노처르122기 | 테*트<br>→ 카나그 도사대로                       | 일반/잡화                       | 6,500원   | 주문상세보기 > |                            |
|   |          | 10000302000                                     |          | 984 CUT1375        | 장감구 조건네도                                |                             |          | 취소       |                            |
|   |          | 4 2021. 07. 15(목)<br><b>160006362059</b>        | 오늘픽업     | 강*솔<br>강남구 논현로132길 | 테*트<br><sup>→</sup> 강남구 도산대로            | 일반/잡화                       | 6,500원   | 주문상세보기 > |                            |
|   |          |                                                 |          |                    |                                         | 일반/잡화                       | 6,500원   |          |                            |
|   |          | 5 <b>2021. 07. 15(목)</b><br><b>160006362058</b> | 오늘픽업     | 강*솔<br>강남구 논현로132길 | 테*트<br><sup>→</sup> 강남구 도산대로            |                             |          | 수문상세보기 > |                            |
|   |          |                                                 |          |                    |                                         |                             | 6,500원   | 주문상세보기 > |                            |
|   |          | 6 2021. 07. 15(목)<br><b>160006362057</b>        | 오늘픽업     | 강*솔<br>강남구 논현로132길 | 테*트<br>→ 강남구 도산대로                       | 일반/잡화                       |          | 취소       |                            |
|   |          | 2021 07 15(日)                                   |          | 714 4              | -11+                                    |                             | 6,500원   | 주문상세보기 > |                            |
|   |          | 7 <b>160006362056</b>                           | 오늘픽업     | 강*솔<br>강남구 논현로132길 | 테"트<br>→ 강남구 도산대로                       | 일반/잡화                       |          | 취소       |                            |
|   |          | 2021. 07. 15(목)                                 |          | 강*솔                | 테*트                                     | 테*트 일반/잡화<br>강남구 도산대로 일반/잡화 | 6,500원   | 주문상세보기 > |                            |
|   |          | <sup>8</sup> 160006362055                       | 오늘픽업     | 강 는<br>강남구 논현로132길 | → · · · · · · · · · · · · · · · · · · · |                             |          | 취소       |                            |
|   |          | 2021.07.15(목)                                   |          | 간*속                | 테*ㅌ                                     |                             |          | 주문상세보기 > |                            |

#### 홈픽 사이트(기업관리자로그인)>기업배송

송배YM<릐아시 핃홈

MY배송 : 로그인한 계정으로 신청한 배송 내역을 확인할 수 있습니다.

| ≡ | HOMEPICK | 배송신청 | MY배송                    | 대량신청        | 기업배송      | 직원관리                  |           | ¢ | yskangmaster@goodsflow.com |
|---|----------|------|-------------------------|-------------|-----------|-----------------------|-----------|---|----------------------------|
|   |          |      | Q 검색어를 알                | 입력하세요       |           |                       | *         |   |                            |
|   |          |      |                         |             |           | 배송중인 건이 없습니다.<br>홈픽하기 |           |   |                            |
|   |          |      | 완료                      |             |           |                       |           |   |                            |
|   |          |      | 2021. 7. 15(목)          | 논현로132길 → 5 | 드산대로 일반/집 | য়হ                   | 주문상세 배송조회 |   |                            |
|   |          |      | 2021. 7. 15(목)<br>주소    | 논현로132길 → 5 | 드산대로 일반/집 | 압화                    | 주문상세 배송조회 |   |                            |
|   |          |      | 2021. 7. 15(목)          | 논현로132길 → 5 | E산대로 일반/집 | 압화                    | 주문상세 배송조회 |   |                            |
|   |          |      | 2021. 7. 15(목)<br>주소 취소 | 논현로132길 → 5 | 드산대로 일반/집 | 압화                    | 주문상세 배송조회 |   |                            |
|   |          |      | 2021. 7. 15(목)          | 논현로132길 → 5 | 드산대로 일반/집 | 말화                    | 주문상세 배송조회 |   |                            |

배송신청 & 대량신청 : 기업의 모든 배송을 신청할 수 있습니다.

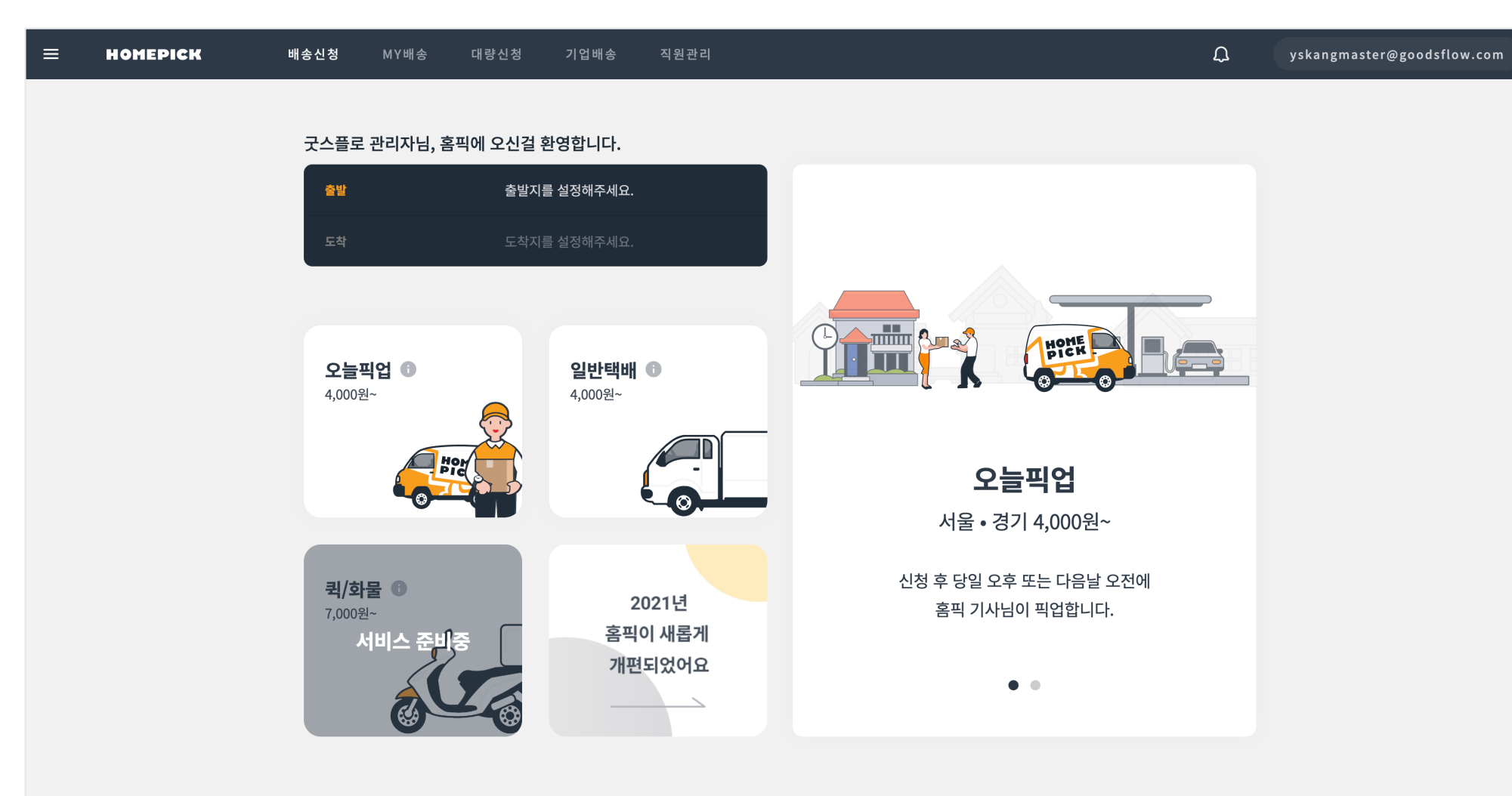

Step 03. 로그인:이메일로로그인 후배송 신청을 이용합니다.

Step 02. 관리자승인대기:기업관리자의승인을기다립니다.

Step 01. 기업 회원가입: 홈픽 앱 또는 사이트에서 기업 회원가입을 통해 가입합니다.

# 기업회원

기업회원메뉴:배송신청, MY배송, 대량신청

기업회원은소속된 기업으로가입합니다. 관리자의 승인처리 후에 이용할 수 있습니다.

홈픽 앱 또는 사이트에서 기업 회원가입으로 소속된 기업을 검색 후 가입합니다. (\*이름과 부서명 또는 팀 이름을 정확히 입력해주세요.)

| 회원가입                                                      | × | - 기업 회원가입                                                                                     | 수 기업 회원가입                                                          |
|-----------------------------------------------------------|---|-----------------------------------------------------------------------------------------------|--------------------------------------------------------------------|
| HOME                                                      |   | <b>소속된 기업을 검색해주세요.</b><br>굿스플로<br>굿스플로 기업(일반회원) 303817919533(-)<br>고스프로 기업 202 81 70105(고스프로) | 이제 거의 다 끝났어요!<br><b>이름과 부서명을 입력해주세요.</b><br>이름 입력<br>부서 또는 팀 이름 입력 |
| 보내는 택배의 기쁨을 느껴보세요!<br>이메일(아이디)로 가입하기<br>Or sign in with   |   |                                                                                               | 기업 관리자가 승인하니 정확한 정보를 입력해주세요.                                       |
|                                                           |   |                                                                                               |                                                                    |
| 기업 회원 이신가요? <u>기업 회원가입</u><br>이미 회원이신가요? <mark>로그인</mark> |   | 다음                                                                                            | 기업회원 승인대기 완료                                                       |

홈픽 사이트>회원가입>기업회원가입

홈픽 사이트 >기업회원가입>기업회원승인대기

기업관리자의 승인을 기다립니다. (\*관리자 승인 처리 후 이용 하실 수 있습니다.)

| 수 기업 회원가입                                      |  |
|------------------------------------------------|--|
| <sup>이제 거의 다 끝났어요!</sup><br>이름과 부서명을 입력해주세요.   |  |
| 홍길동<br>플랫폼팀                                    |  |
| 기업 관리 유민하니 정확한 정보를 입력해주세요.                     |  |
| <b>기업회원 승인대기</b><br>기업관리자 승인 후 기업회원 가입이 완료됩니다. |  |
|                                                |  |
| tinga                                          |  |
| 저음으로                                           |  |
|                                                |  |

이메일로 로그인 후 배송 신청을 이용합니다.

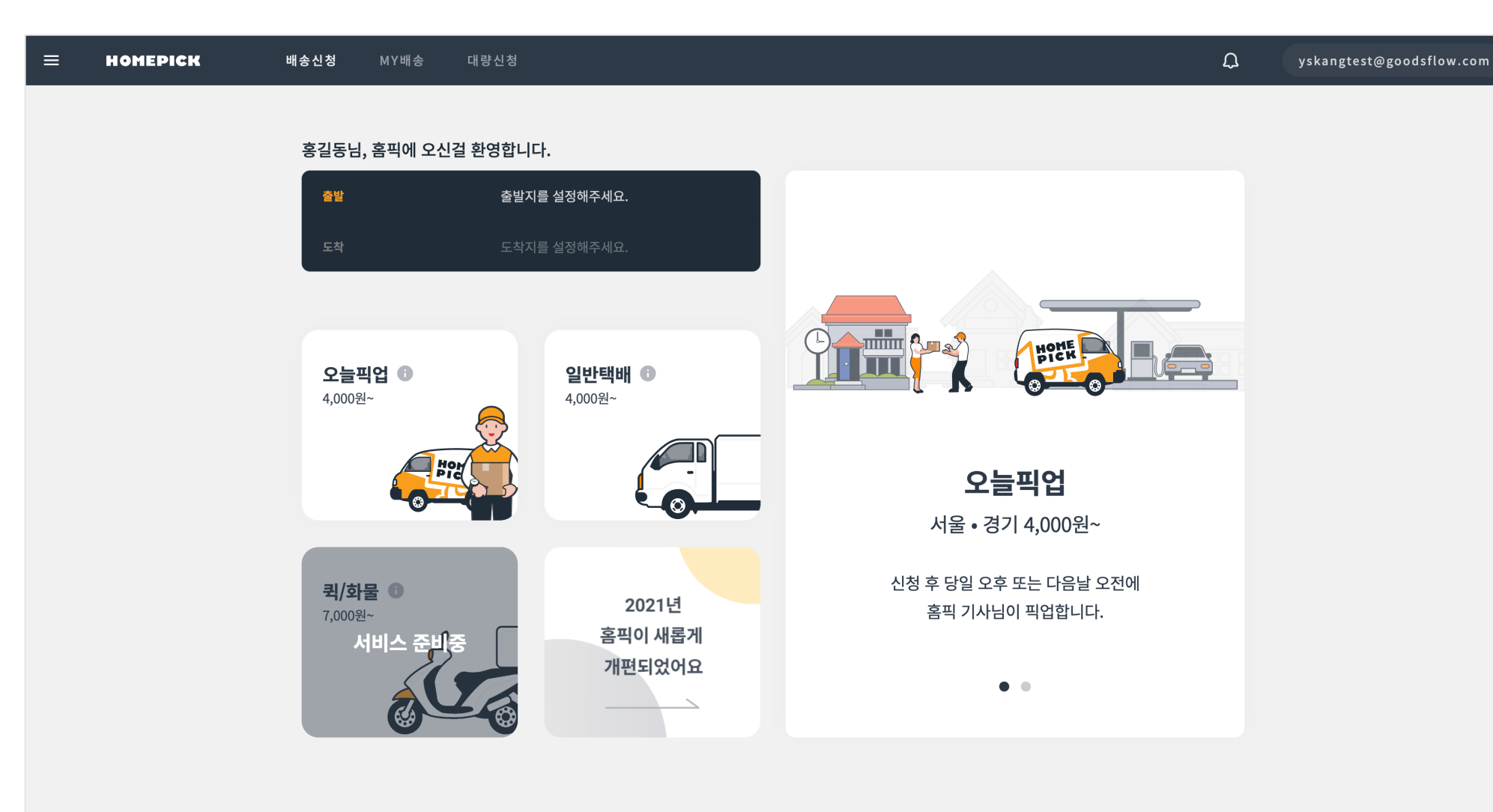

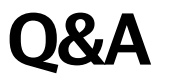

### Q1. 기업회원은 일반회원과 무엇이 다른가요?

가격과 결제 조건이 다릅니다.

### Q2. 기업회원과 일반회원의 결제 조건은 어떻게 다른가요?

일반회원 - 온라인 결제

기업회원 - 계약 체결 후 신용 거래가 가능

### 기업 서비스에 궁금하신 점이 있으시면 아래 메일로 문의해주세요.

business@goodsflow.com